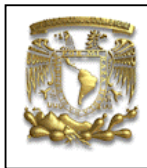

| DATOS GENERALES: |                                                |  |  |
|------------------|------------------------------------------------|--|--|
| CAMPO:           | DISEÑO MECANICO                                |  |  |
| CURSO:           | DISEÑO Y MANUFACTURA ASISTIDOS POR COMPUTADORA |  |  |
| PRACTICA No. :   | 0006                                           |  |  |
| NOMBRE DE LA     | PRACTICA: ENSAMBLE                             |  |  |

# **PRACTICA 5: ENSAMBLE FINAL**

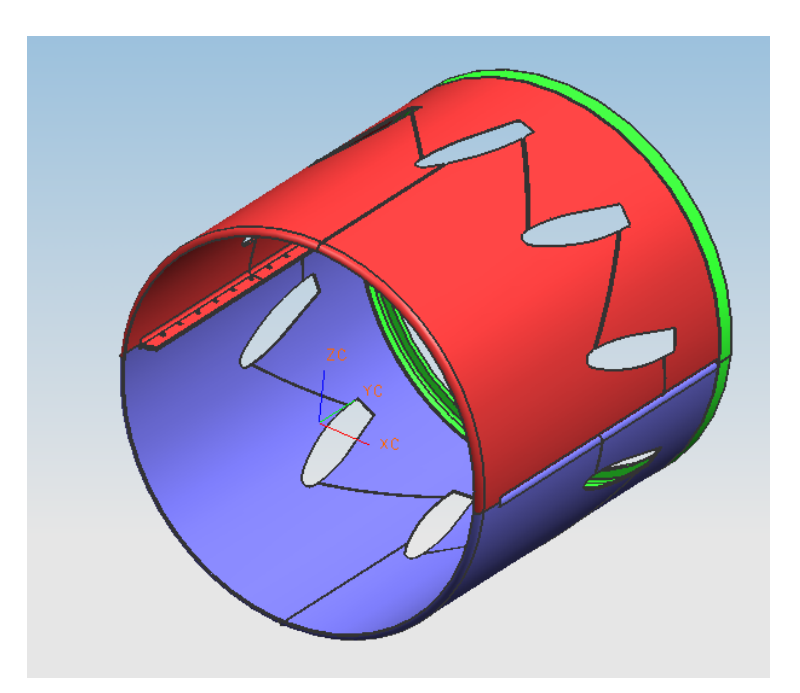

| NOTA: ESTE DOCUMENTO CONSTA DE n HOJAS |        |         |  |  |
|----------------------------------------|--------|---------|--|--|
| NOMBRE Y FIRMA                         |        |         |  |  |
|                                        |        |         |  |  |
|                                        |        |         |  |  |
|                                        | REVISO | ELABORO |  |  |

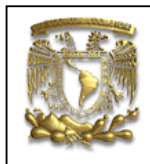

**OBJETIVO**: Realizar ensambles con piezas ya generadas.

1. Para la creación del ensamble se utilizarán cuatro piezas como se muestra a continuación.

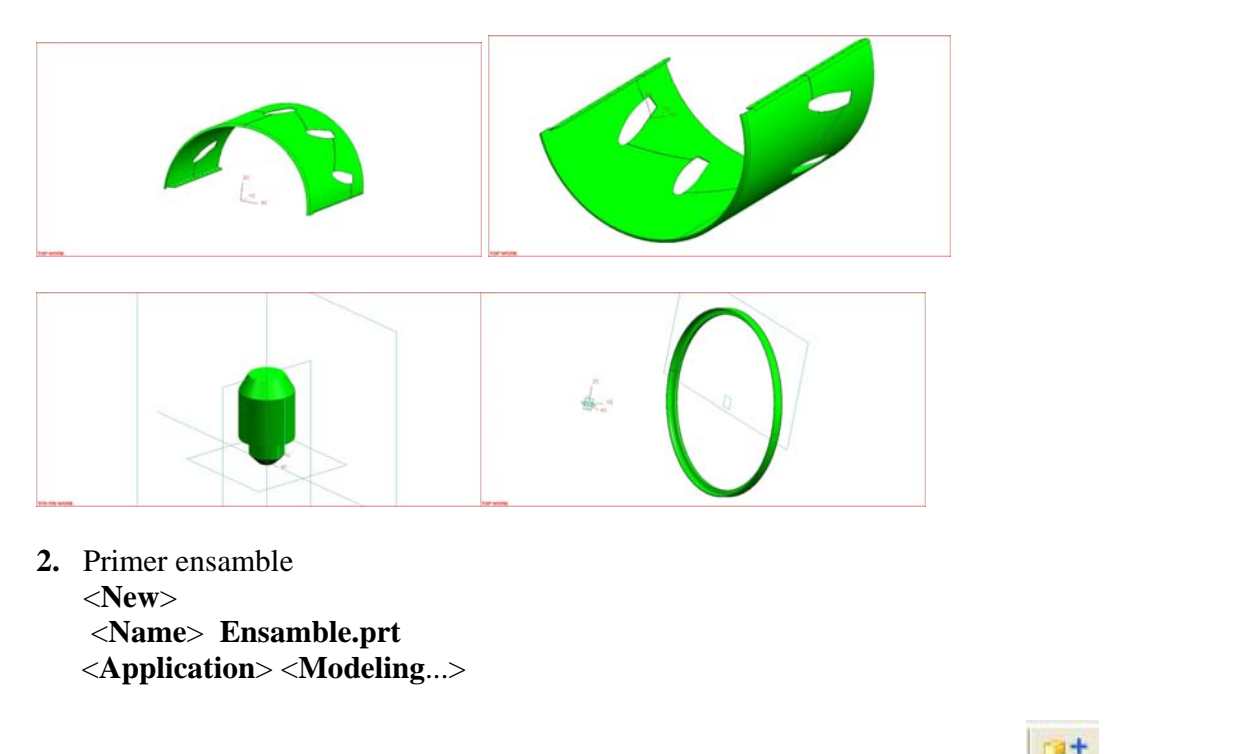

De la barra de herramientas de ensamble selecciona el iconos agregar componente

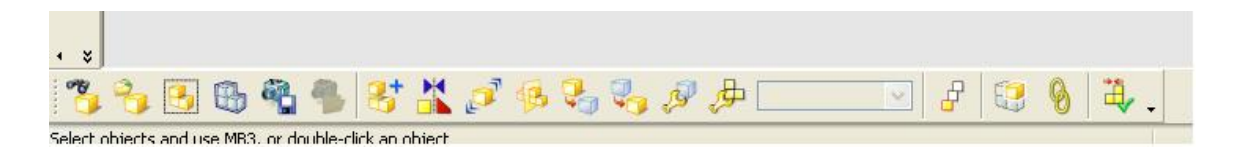

Aparece la ventana **Select part** Selecciona **Choose Part File** 

Selecciona la pieza llamada 1.prt.

|                                                                                          |                                                                                         | FACU                                                 | I <b>LTAD DE</b><br>LIMA<br>UNIGRAI | INGENIEF<br>AC<br>PHICS | RIA |
|------------------------------------------------------------------------------------------|-----------------------------------------------------------------------------------------|------------------------------------------------------|-------------------------------------|-------------------------|-----|
| Part Name                                                                                |                                                                                         |                                                      |                                     |                         | ? 🛛 |
| Look in: 📔                                                                               | 🕽 ensamble2                                                                             |                                                      |                                     |                         |     |
| My Recent<br>Documents<br>Desktop<br>My Documents<br>My Computer<br>My Network<br>Places | 2<br>3<br>4<br>5<br>6<br>6<br>9<br>100<br>111<br>112<br>113<br>114<br>115<br>116<br>117 | ) 18<br>) 19<br>) 20<br>) 21<br>) 22<br>) 23<br>) 24 |                                     | <b>⊽</b> Prev           | iew |
| File<br>File                                                                             | e name: 1<br>es of type: Pa                                                             | art Files (*.prt)                                    | •                                   | OK<br>Cancel            |     |
|                                                                                          |                                                                                         |                                                      |                                     |                         |     |

Selecciona Ok Selecciona Ok

Selecciona el punto de inserción con las siguientes coordenadas:

- XC= 0 YC= 0
- ZC = 0

Selecciona Ok

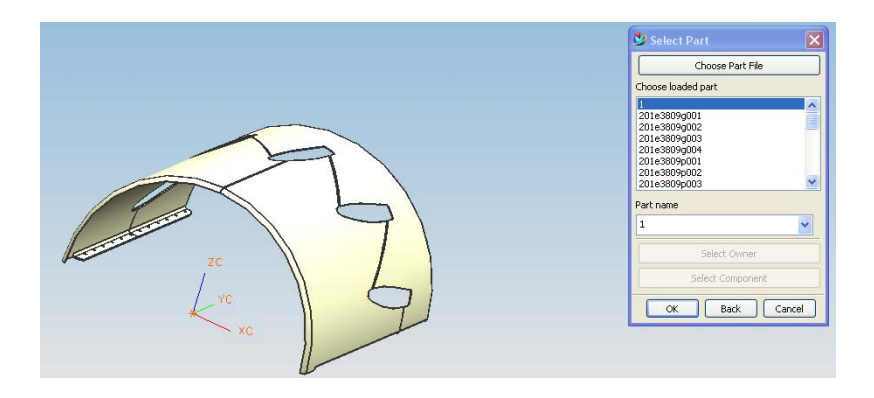

La ventana de **Select Part** continúa activa para agregar más componentes.

Selecciona la parte **2.prt** y la agregas.

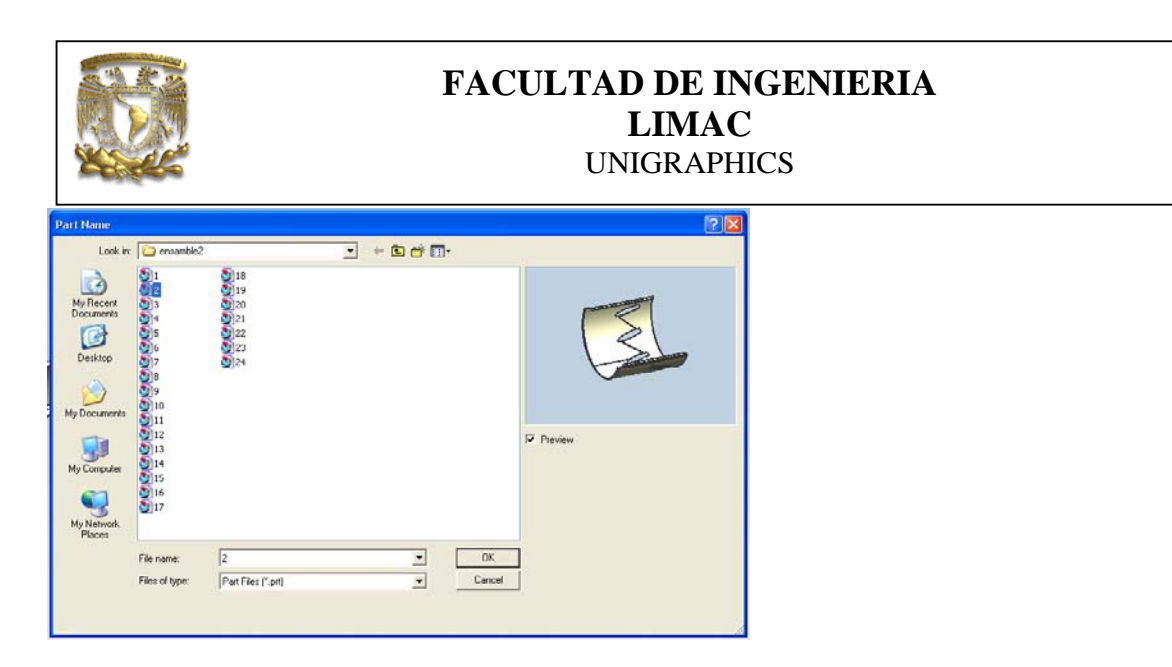

Selecciona Ok y aparece la ventana de Mating Conditions.

En la sección Mating Type selecciona la opción Mating.

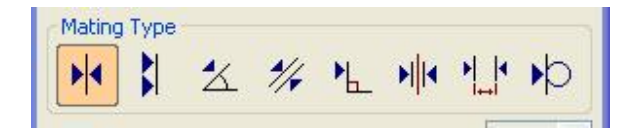

Ahora selecciona la superficie que se muestra en la figura siguiente

| Mating Type   Mating Type   Center Objects   1 to 1   Selection Steps   Image: Selection Steps   Image: Selection Steps | Component Preview |
|----------------------------------------------------------------------------------------------------|-------------------|
| Filter Face                                                                                                    |                   |
| Distance Expression                                                                                                    | 4                 |
| Preview List Errors                                                                                                    |                   |
| Vary Constraints                                                                                                    |                   |
| OK Apply Cancel                                                                                                    |                   |

A continuación el sistema solicita la pieza donde se ensamblará la parte 2.

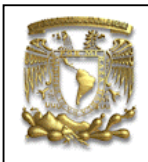

Selecciona la cara interior de la pieza1 como se muestra en la figura.

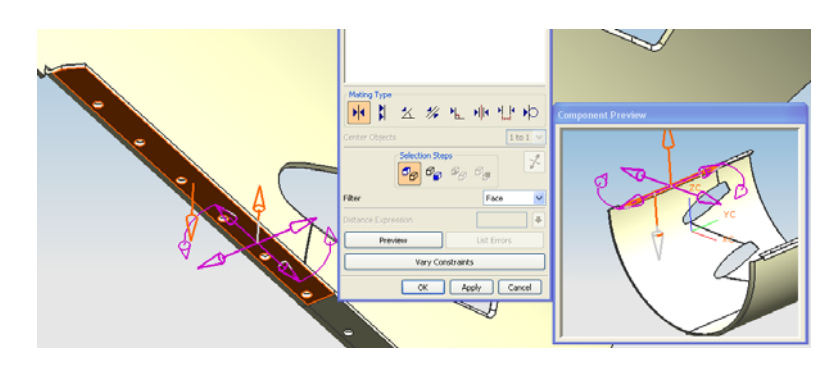

Finalmente selecciona Apply.

Y el resultado es el siguiente:

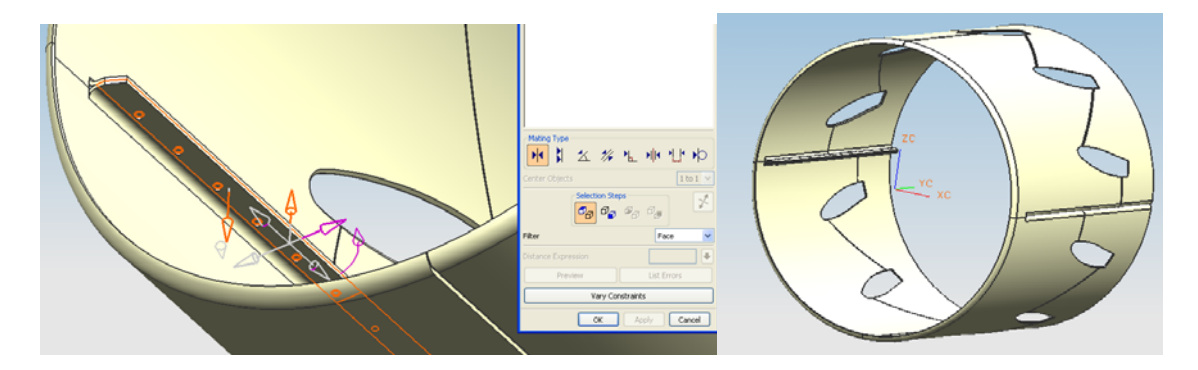

Selecciona Cancel.

Revisar que todos los barrenos que unen las dos partes estos correctamente alineados.

**3.** Segundo ensamble

Agrega la pieza **7.prt** como se ve en la siguiente figura:

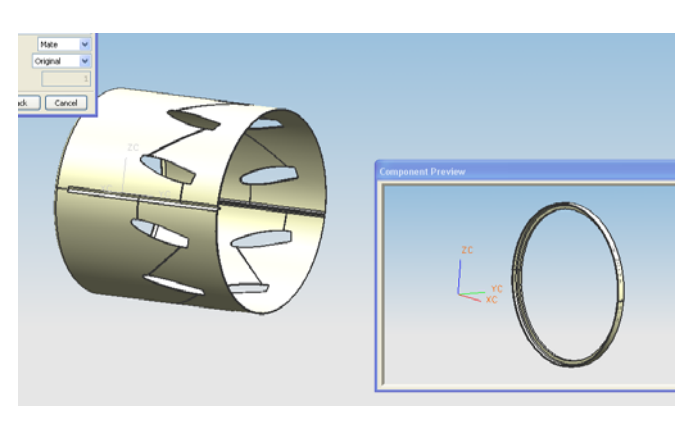

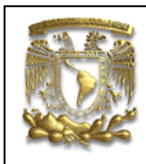

Selecciona de **Mating Type** el botón de **Mate** y selecciona la cara que se muestra en la figura.

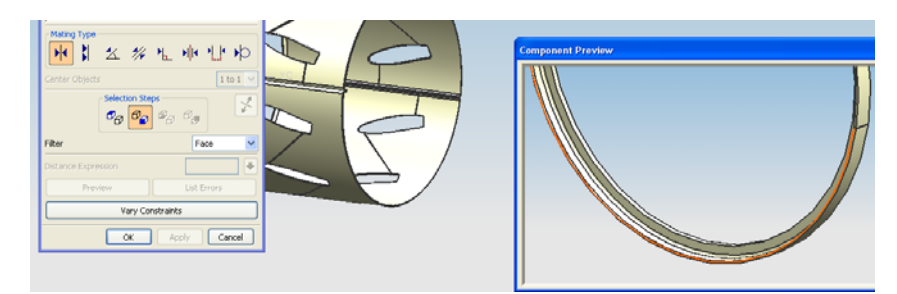

Ahora en la parte 1 selecciona la cara siguiente:

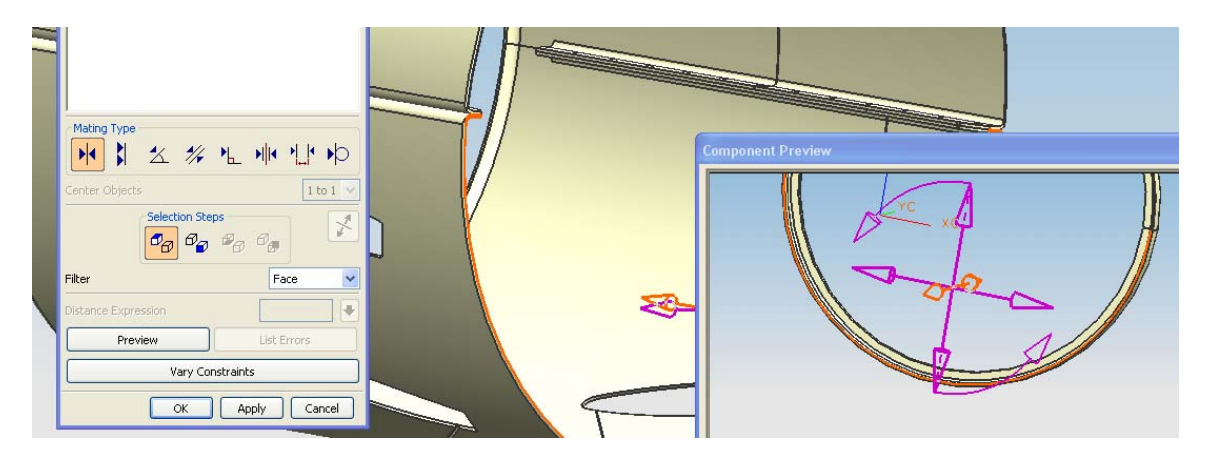

selecciona Apply.

Y se obtiene lo siguiente:

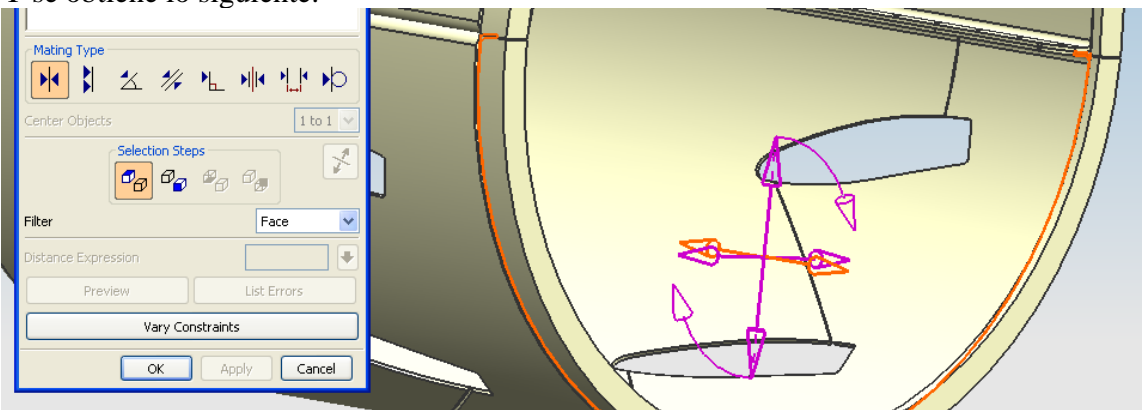

finaliza seleccionado OK.

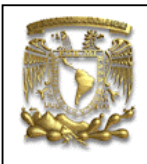

#### **4.** Ensable final

Selecciona el icono Add component de la barra de herramientas de ensamble.

Y agrega la parte **6.prt** al ensamble.

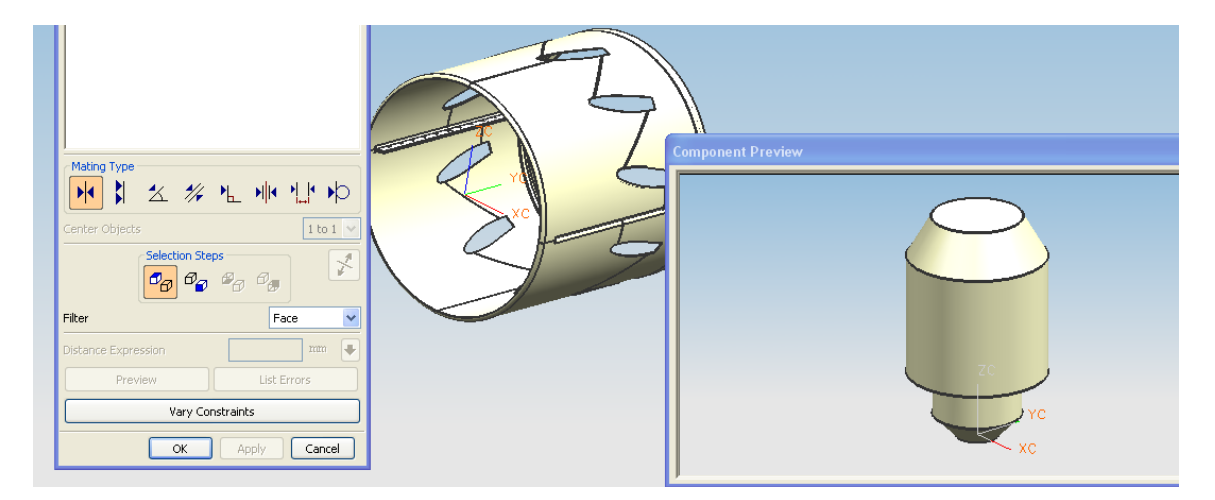

#### Selecciona Ok

Ahora para tener una mejor visualización y

trabajar mejor selecciona el icono de

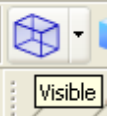

visualización en modelos de alambre

En la ventana de Mating Conditions selecciona Align.

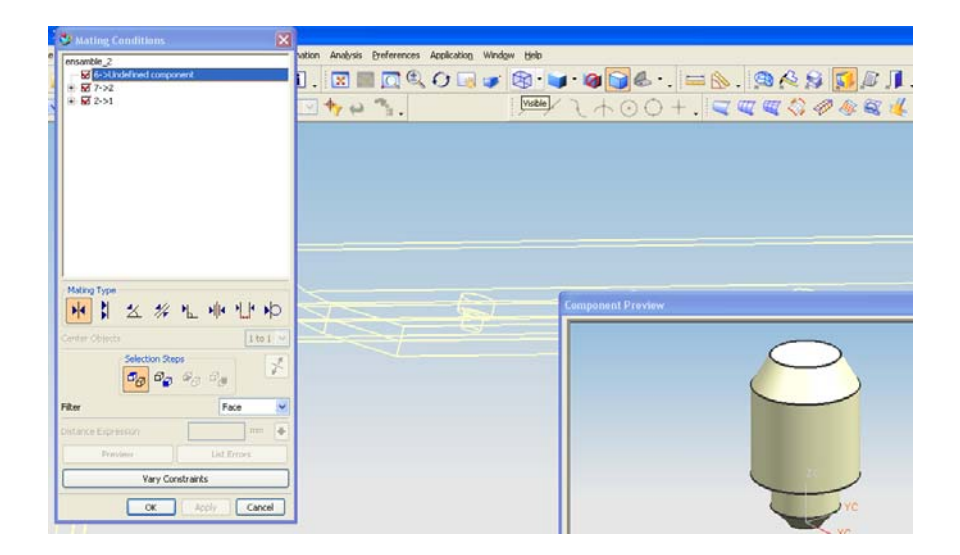

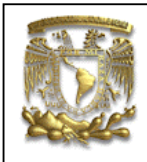

Selecciona el perfil que se muestra en la figura.

|                     |             | Component Preview |
|---------------------|-------------|-------------------|
| Center Objects      | 1 to 1 💌    |                   |
| Selection Steps     |             |                   |
| Filter              | Edge 💌      |                   |
| Distance Expression | •           |                   |
| Preview             | List Errors | Ze                |
| Vary Constraints    |             |                   |
| OK Apply Cancel     |             |                   |

Después selecciona el perfil que se muestra de la pieza 1.

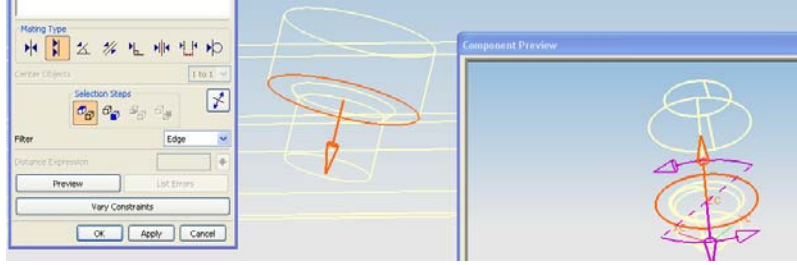

selecciona Apply.

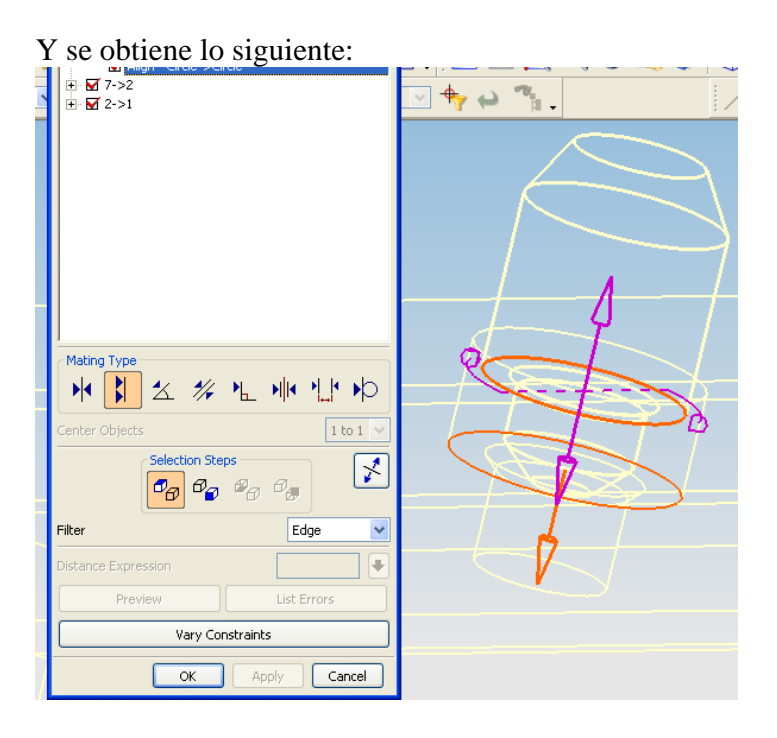

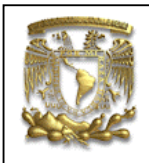

Ahora de la ventana de Mating Conditions selecciona Mate

Y selecciona la siguiente cara de la pieza 6.

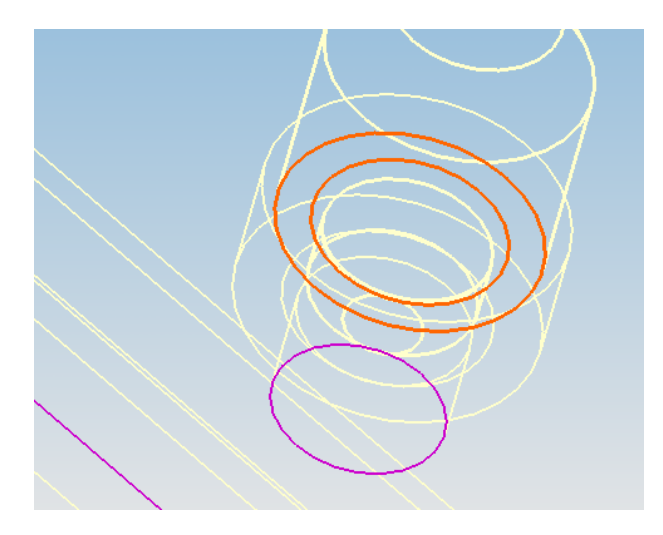

A continuación selecciona la cara que se muestra de la pieza 1.

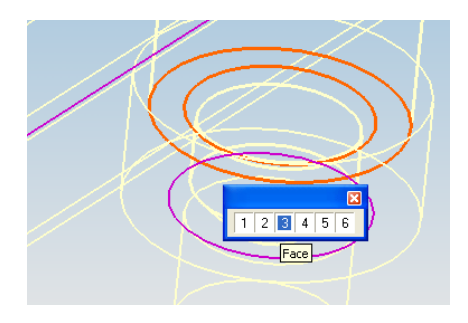

selecciona Apply.

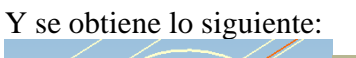

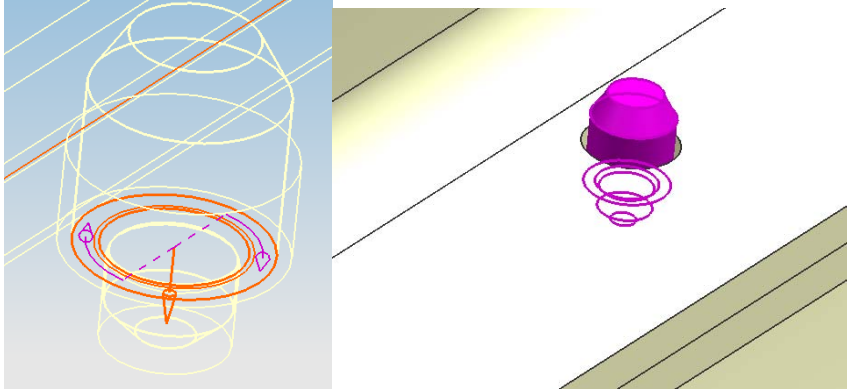

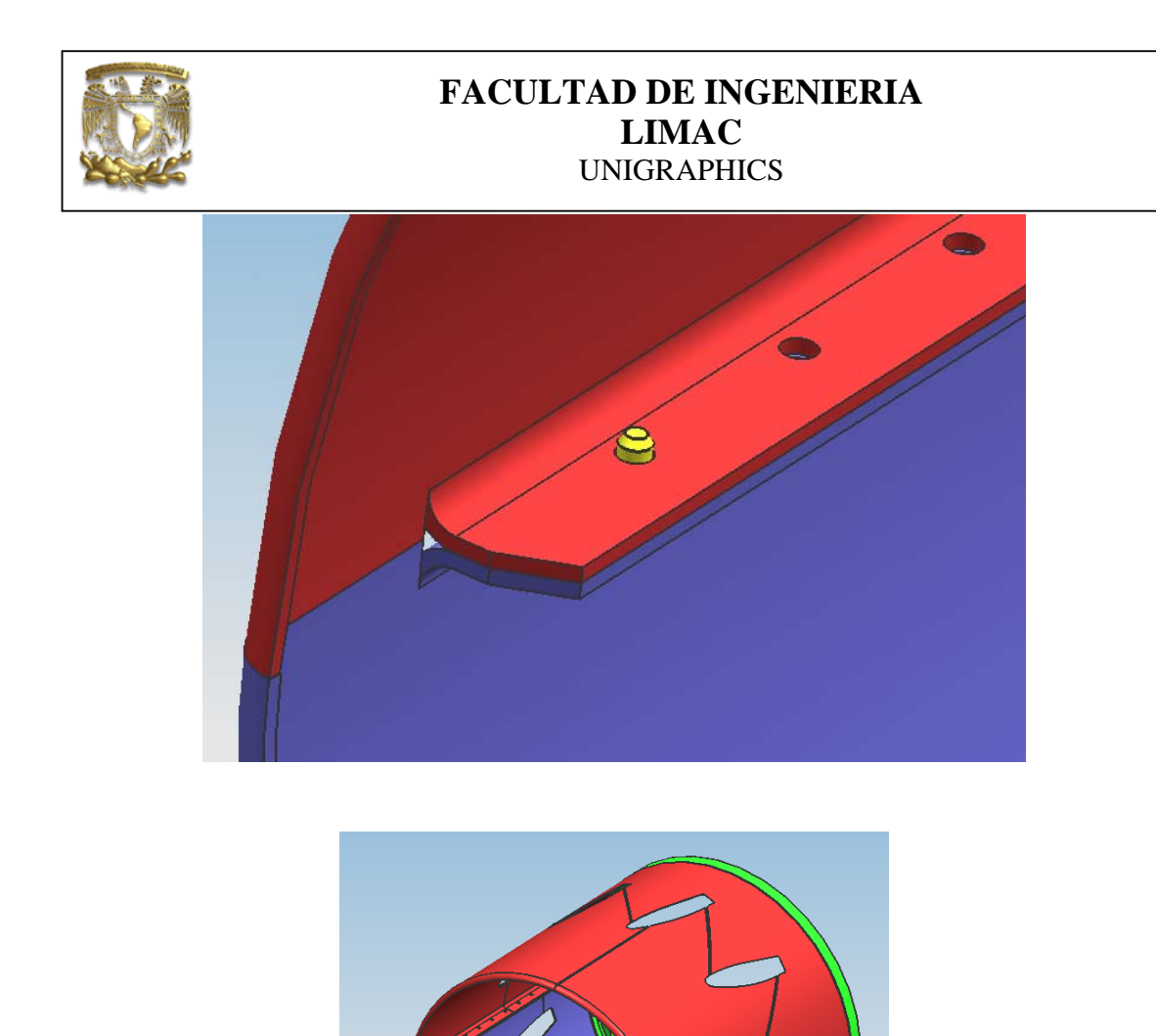

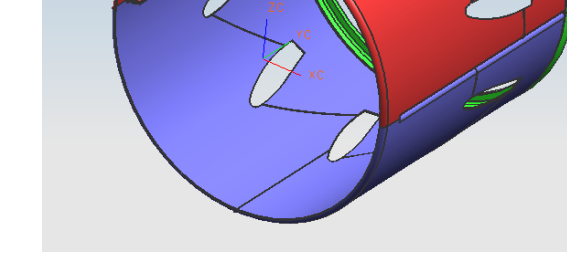

FIN DE LA PRACTICA